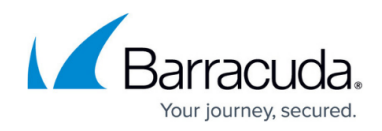

# How to Create Secure Connector Firewall Rules

#### https://campus.barracuda.com/doc/96026762/

Secure Connector firewall rules can only be configured via the Secure Connector Editor on the Control Center. To allow traffic between two zones, you must create two rules with the source and destination zones interchanged.

### **Create a Secure Connector Firewall Rule**

- 1. Go to your cluster > Cluster Settings > Secure Connector Editor.
- 2. Click Lock.
- 3. Double-click to edit the device or template.
- 4. In the left menu, click **Firewall Settings**.
- 5. (Template only) Select the check box for **Firewall Rules**. Any existing firewall rules on Secure Connectors using this template will be overwritten.
- 6. Click + to add a Firewall Rule.

| -Firewall Setti | nas          |           |        |             |        |
|-----------------|--------------|-----------|--------|-------------|--------|
| Firewall Rules  | $\checkmark$ |           |        | 💉 🕂 🗙 🗗     |        |
|                 |              | Name      | Action | Source Zone | ^      |
|                 |              | lantovpn  | ACCEPT | LAN         |        |
|                 |              | lantowifi | ACCEPT | LAN         |        |
|                 |              | vontolan  | ACCEPT | VPN         | $\sim$ |
|                 |              | <         |        | 2           | >      |

- 7. Enter a Name and click OK. The Firewall Rules window opens.
- 8. Configure the firewall rule:
  - Action Select ACCEPT or BLOCK.
  - **Source Zone** Select the firewall zone associated with the source IP address of the connection.
  - **Destination Zone** Select the firewall zone associated with the destination IP address of the connection.
- 9. (optional) Enter a **Description**.
- 10. (optional) In the **Exception** list, click + and enter an IP address the rule should not match for.

## Barracuda CloudGen Firewall

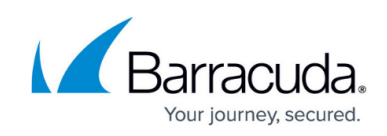

| Action | i           | ACCEPT     |                  | $\sim$       | Ēv |
|--------|-------------|------------|------------------|--------------|----|
| Source | e Zone      | LAN        |                  | $\sim$       | Ē, |
| Destin | lation Zone | VPN        |                  | $\sim$       | Ēv |
| Descri | iption      |            |                  |              | Ē  |
| Excep  | tions       |            | 🔁 🗟 <u>H</u> 🗙 🛧 | $\downarrow$ | Ē  |
|        |             | 10.0.10.20 |                  |              |    |
|        |             |            |                  |              |    |
|        |             | <          |                  | >            |    |

- 11. Click **OK**.
- 12. Click **OK** and **Activate**.

### **Delete a Secure Connector Firewall Rule**

- 1. Go to your cluster > Cluster Settings > Secure Connector Editor.
- 2. Click Lock.
- 3. Double-click to edit the device or template.
- 4. In the left menu, click **Firewall Settings**.
- 5. Select the firewall rule you want to delete in the **Firewall Rules**, **Firewall Management**, **Source NAT**, or **Destination NAT** lists.
- 6. Click  $\times$ .
- 7. Click **OK** and **Activate**.

# Barracuda CloudGen Firewall

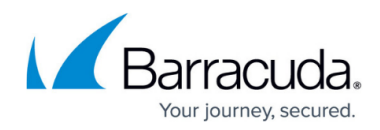

### **Figures**

- 1. fw\_rule01.png
- 2. create\_rule.png
- 3. delete\_icon.png

© Barracuda Networks Inc., 2024 The information contained within this document is confidential and proprietary to Barracuda Networks Inc. No portion of this document may be copied, distributed, publicized or used for other than internal documentary purposes without the written consent of an official representative of Barracuda Networks Inc. All specifications are subject to change without notice. Barracuda Networks Inc. assumes no responsibility for any inaccuracies in this document. Barracuda Networks Inc. reserves the right to change, modify, transfer, or otherwise revise this publication without notice.